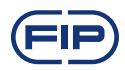

1

# FLS M9.50 **BATCH CONTROLLER**

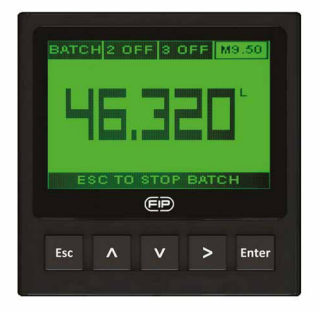

# SAFETY INSTRUCTIONS

#### **General Statements**

• Do not install and service the product without following the Instruction Manual.

• This item is designed to be connected to other instruments which can be hazardous if used improperly. Read and follow all associated instrument manuals before using with it.

• Product installation and wiring connections should only be performed by qualified staff.

• Do not modify product construction.

#### Installation and Commissioning Statements

- Remove power to the instrument before wiring input and output connections.
- Do not exceed maximum specifications using the instrument.
- To clean the unit, use only chemical compatible products.

# PACKING LIST

Please verify that the product is complete and without any damage. The following items must be included:

- M9.50 batch controller
- Instruction Manual for M9.50 batch controller

# DESCRIPTION

The new FLS M9.50 is a electronic device dedicated to control accurately batching or blending of different liquids. A 4" wide full graphic display shows measured values clearly and a lot of other useful information.

Moreover, thanking to a multicolor display plus a powerful backlight, batching status can be determined easily from afar also. A tutorial software guarantees a mistake-proof and fast set up of every settings. Few advanced options are available to increase precision as well as timing of batch.

Possibility of setting different volumes (up to 10 batches) correlated to specific calibration factors maximizes system flexibility guaranteeing highest level of accuracy. A proper package of outputs grants to control and to monitor the batching system remotely.

# CONNECTIONS TO INSTRUMENTS

|       | F3.00 | F3.20 | F6.30 | F3.10 | F3.05 | F6.60 | F6.61 | F111 |
|-------|-------|-------|-------|-------|-------|-------|-------|------|
| M9.50 | Х     | Х     | -     | Х     | -     | Х     | Х     | Х    |

|       | ULF | F3.80 | pH/<br>ORP200 | pH/<br>ORP400 | pH/<br>ORP600 | pH/<br>ORP800 | C150/<br>200 | C100/<br>C300 | C6.30 |
|-------|-----|-------|---------------|---------------|---------------|---------------|--------------|---------------|-------|
| M9.50 | Х   | Х     | -             | -             | -             | -             | -            | -             | -     |

# **TECHNICAL DATA**

### General

• Associated sensors: FLS hall effect flow sensors with frequency output or FLS F6.60 flow magmeter family

- Materials:
- Case: ABS
- Display window: PC
- Panel & Wall gasket: silicone rubber
- Keypad: 5-button silicone rubber
- · Display:

- LC full graphic display
- Backlight version: 3-colors
- Backlight activation: User adjustable with 5 levels of timing
- Update rate: 1 second
- Enclosure: IP65 front
- Flow input range (frequency): 0÷1500Hz
- Flow input accuracy (frequency): 0,5%

#### **Electrical**

• Supply Voltage: 12 to 24 VDC ± 10% regulated

- Maximum current consumption: 300 mA
- FLS hall effect flow Sensor power:
- 5 VDC @ < 20 mA
- Optically isolated from current loop
- Short circuit protected
- 2 x Solid State Relay output:
- Optically isolated, 50 mA MAX sink, 24 VDC MAX pull-up voltage
- Max pulse/min: 300
- Hysteresis: user selectable

- User selectable as: Two-stage shutdown, Source Solution Volume Warning, overrun or missing signal alarm

- 2 x Relay output:
- Mechanical SPDT contact
- Expected mechanical life (min. operations): 107

- Expected electrical life (min. operations): 10<sup>5</sup> N.O./N.C.switching capacity 5A/240VAC

- Max pulse/min: 60
- Hysteresis: User selectable
- User selectable as:

OUT1 - Option: Two-stage shutdown, Source Solution Volume Warning,

overrun or missing signal alarm

OUT2 - Batch: Batch in progress indication

#### Environmental

- Operating temperature: -20 to +70°C (-4 to 158°F)
- Storage temperature: -30 to +80°C (-22 to 176°F)
- Relative humidity: 0 to 95% not condensing

#### **Standards & Approvals**

- Manufactured under ISO 9001
- Manufactured under ISO 14001
- CE
- RoHS Compliant
- EAC

### DIMENSIONS

#### PANEL MOUNTING

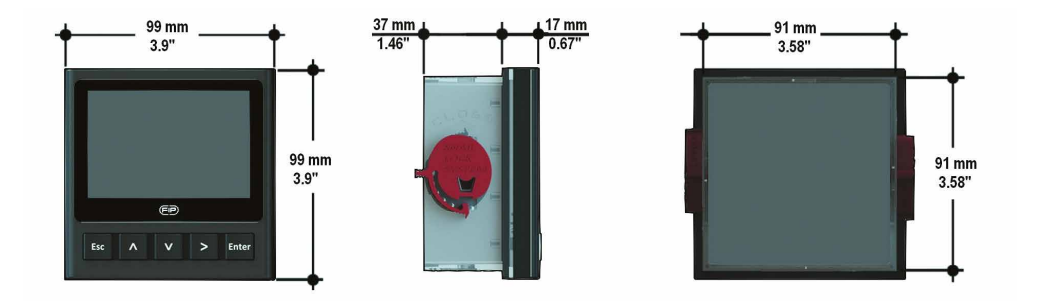

#### WALL MOUNTING

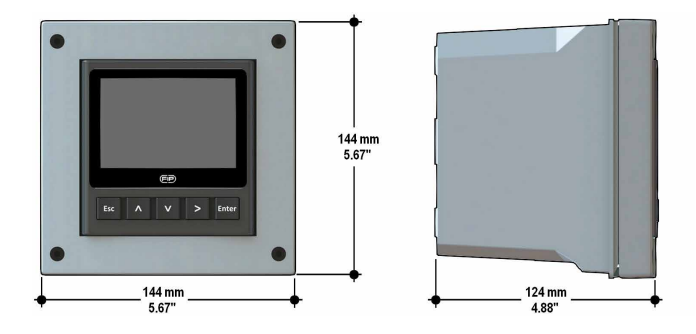

### **INSTALLATION**

#### **Mechanical installation**

The Batch Controller M9.50 is available just in one packaging for panel or wall installation. The panel version is installed using the panel mounting kit (M9.SN1), while the wall mounting version is got fixing the panel mounting version on the wall mounting kit (M9.KWX). The mounting kits can be ordered directly connected to the monitor or separately and then simply installed on it.

#### Panel installation

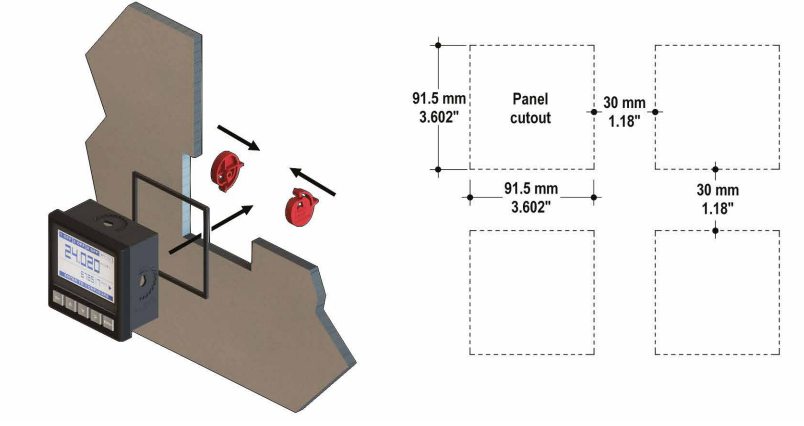

Fix instrument on the panel rotating by hand the fixing snails (M9.SN1).

#### Wall installation

Use the panel mounting kit (M9.SN1) to fix the M9.50 on the dedicated frontal cutout of the wall mounting kit (M9.KWX).

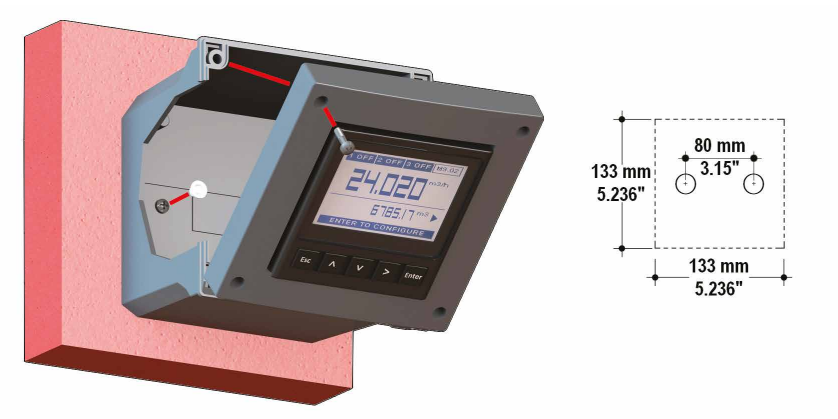

Tighten front screws of box and waterproof connectors of cables, internally mount caps on screw sites to get a IP65 watertight installation.

### WIRING

#### **General recommendation**

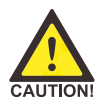

Always ensure the power supply is switched off before working on the device. Make wiring connections according to wiring diagrams.

• Terminals accept 26 to 12 AWG (0.08 to 2.5 mm2)

• Strip around 10 mm (0.4") of insulation from the wire tips and tin bare ends to avoid fraying.

• Ferrules are suggested when connecting more than one wire to a single terminal.

• Remove the upper part of the terminals for an easy cabling.

• Insert wire tip or ferrule completely into the terminal and fix with the screw until finger tight.

• Do not route the sensor and DC power, cables in conduit containing AC power wiring. Electrical noise may interfere with sensor signal.

• Routing the sensor cable in grounded metal conduit can help prevent electrical noise and mechanical damage.

• Seal the cable entry points to prevent moisture damage.

• In case of malfunctioning of the instrument due to radio interferences, use shielded cables and on the DC power cable is suggested to apply the ferrite producing two opposite (180 °) coils on both wires (positive and negative)

#### **Wall Installation**

Pull the electrical cables through liquid tight connectors.

Use electrical cables with the proper external diameter for the liquid tight connector.

PG11/PG9: external diameter between 2-7 mm (0.079-0.276")

# REAR TERMINAL VIEW

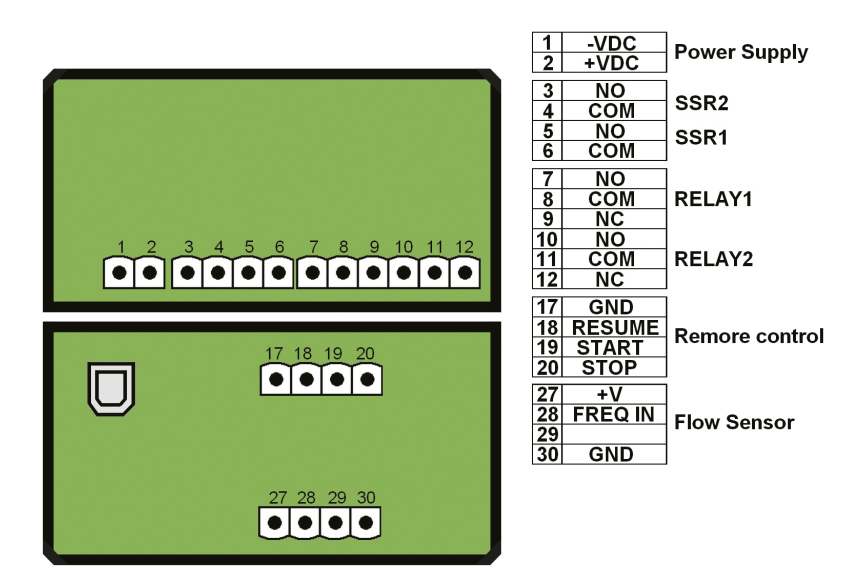

Refer to dedicated sensor manual for its wiring.

# POWER WIRING DIAGRAM

| Power Supp  | bly |   |   |       |
|-------------|-----|---|---|-------|
| 12 - 24 VDC | +   | 2 | 2 | + VDC |
| 12 - 24 VDC | -   | 1 | 1 | - VDC |

# **RELAY2 - BATCH RELAY WIRING DIAGRAM**

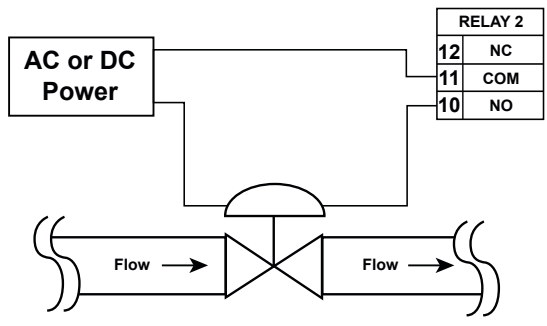

• Max voltage rating: 5A @ 240 VAC resistive load.

• To reduce the possibility of noise interference, do not route signal cables together with AC power cable.

# **REMOTE CONTROL WIRING DIAGRAM**

Rear START, STOP and RESUME terminals are use for remote batch control using one of next methods:

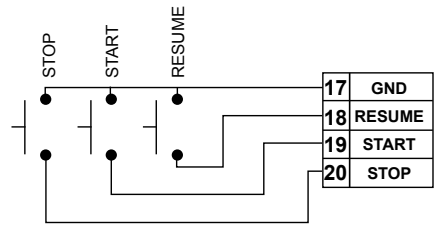

Mechanical switch contact (like in the drawing)

### **USB PORT**

A USB port (type B) is available on the M9.50 PCB. The USB connection allows the updating of device software. To do updating it is necessary to have: USB cable (M9.KUSB); the interface software "FLS Calibration System" and the new updating software for M9.50 which are both freely downloadable from FLS website (www.flsnet.it) on product profile.

### **RELAY1 - OPTION RELAY WIRING DIAGRAM**

A. Two Stage Shutdown Option

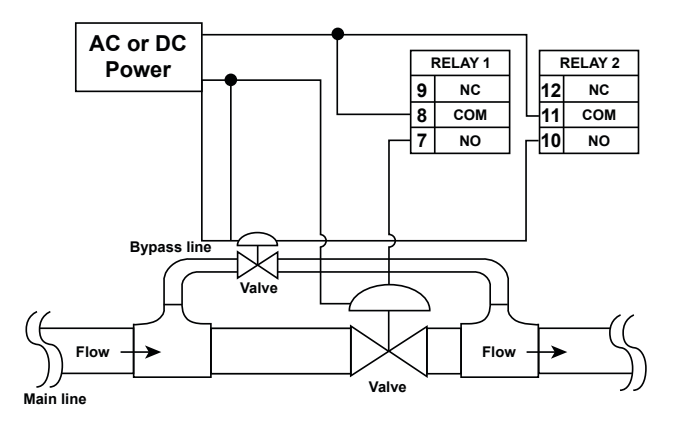

• Max voltage rating: 5A @ 240 VAC resistive load.

• To reduce the possibility of noise interference, do not route signal cables together with AC power cable.

#### B. NO Signal Alarm OR Overrun Alarm Option

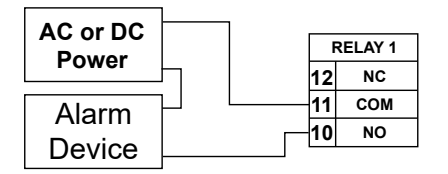

• Max voltage rating: 5A @ 240 VAC resistive load.

• To reduce the possibility of noise interference, do not route signal cables together with AC power cable.

# SOLID STATE RELAY 1 OR 2 -OPTION RELAY WIRING DIAGRAM

A. Two Stage Shutdown Option

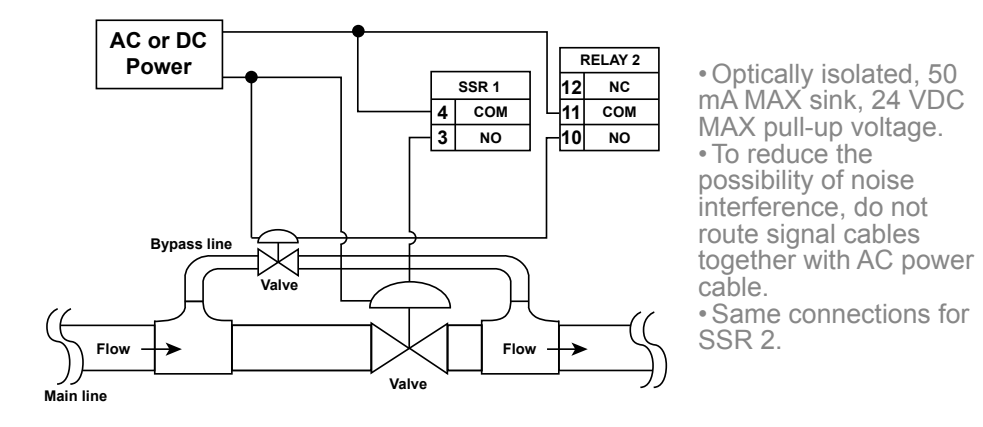

#### B. NO Signal Alarm OR Overrun Alarm Option

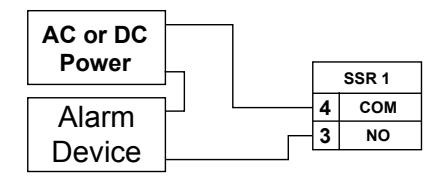

• Optically isolated, 50 mA MAX sink, 24 VDC MAX pull-up voltage.

• To reduce the possibility of noise interference, do not route signal cables together with AC power cable.

• Same connections for SSR 2.

# OPERATIONAL OVERVIEW

The M9.50 batch controller features a full graphic display and a five-button keypad for system set-up, calibration and operation. Full graphic display has a white backlight during standard conditions, a red backlight in case a set alarm is activated (OVERRUN AND MISSING SIGNAL ALARM; always with priority), a green backlight during the batch perfoming. The SOURCE SOLUTION VOLUME WARNING doesn't affect the backlight color. The M9.50 is able to store 10 different batches with 10 different correlated k-factors.

#### **BATCH PERFORMING**

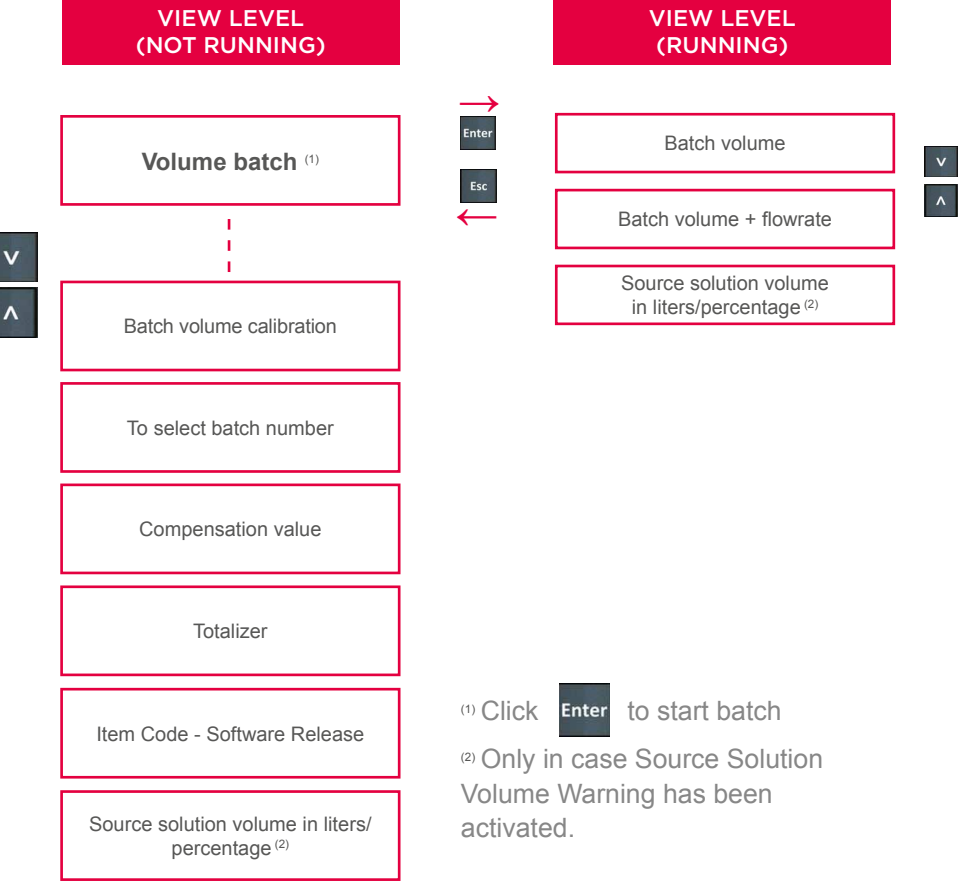

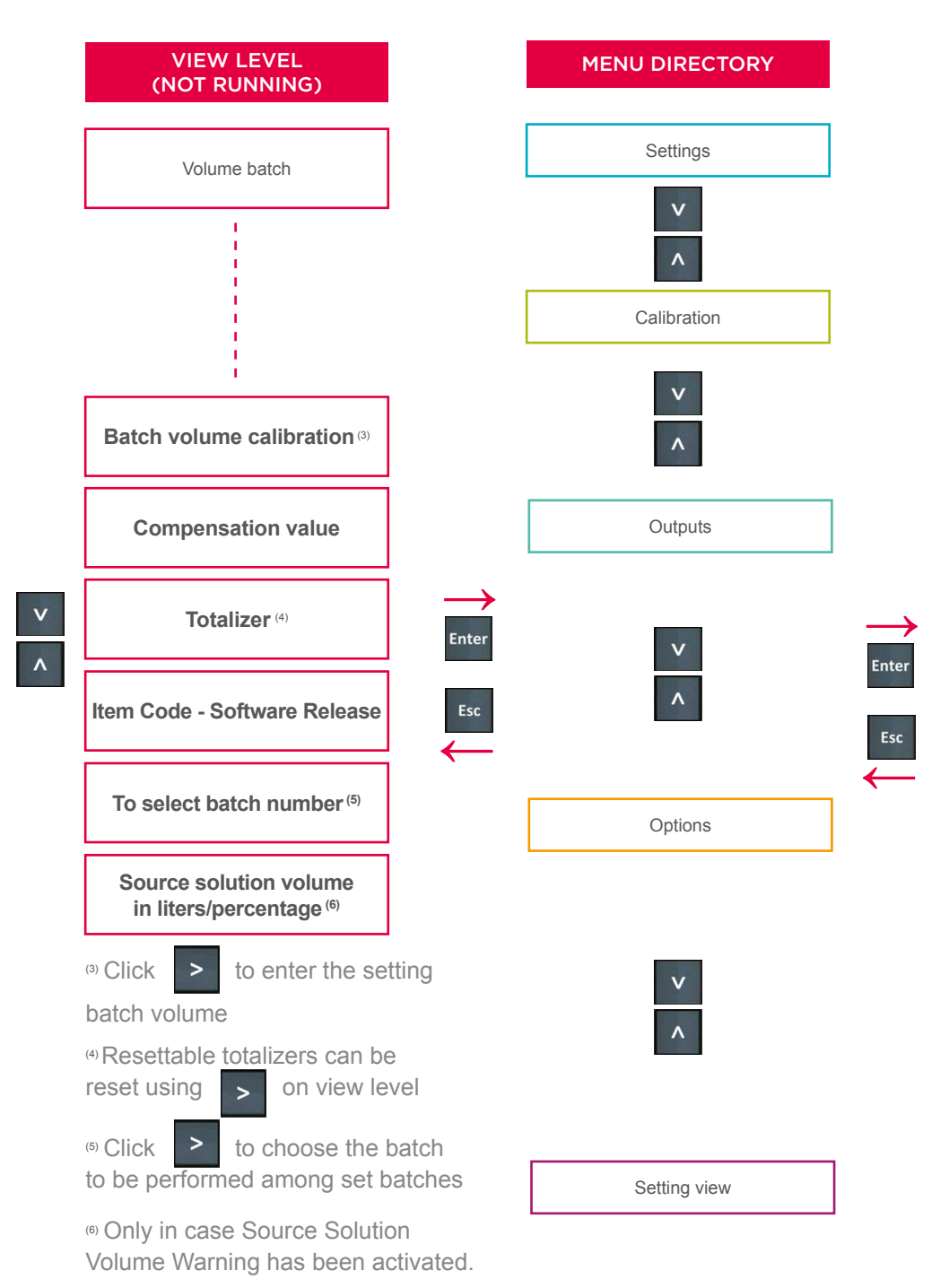

### MENU LEVEL

| v | Installation Data               |
|---|---------------------------------|
|   | Flow Unit                       |
| ^ | Volume Unit                     |
| V | Compensation <sup>(7)</sup>     |
| · | Auto Calibration <sup>(7)</sup> |
| ^ | Custom K factor <sup>(7)</sup>  |
|   | 1 SSR                           |
| v | 2 SSR                           |
| ^ | 1 RELAY                         |
|   | Test Output                     |

Language Filter © Click > to choose batch number which has to be fine-tuned

<sup>(8)</sup> password combination:

Enter

Esc

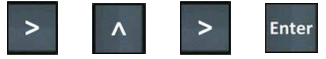

<sup>(9)</sup> in case of installation on PVCC pipes, the K factor values are referred to T fittings type TFIFXXDC/BC

| EDIT LEVEL                       |
|----------------------------------|
| PUSH BUTTON                      |
| to modify an item                |
| >                                |
| to scroll right                  |
| Esc                              |
| to return to Menu without saving |
| Enter                            |
| to save new settings             |

V

|   | Backlight               |
|---|-------------------------|
|   | Flow Rate Decimal Point |
| 1 | Password <sup>(8)</sup> |
|   | Asec                    |
|   | Counter                 |
|   | Default Data            |
|   | Contrast                |
|   | Outputs Activation      |
|   | Software upgrade        |
|   |                         |
| _ | Sensor Type             |
|   | Pipe Parameter          |
|   | Pipe Diameter           |
|   | Internal Diameter       |
|   | K-factor <sup>(9)</sup> |
|   |                         |

# **OUTPUT MODE**

The M9.50 Batch Controller features 2 solid state relays and 2 mechanical relays. 2 RELAY is dedicated only for managing of batch system.

PROCEDURE FOR OUTPUTS SETTING

- go to the "Options" menu
- enter into the "Outputs activation" sub menu
- enable output(s)
- go to the "Outputs" menu
- set the operating mode for each enabled output

| BRTCH<br>BRTCH<br>BRTCH<br>ENTER TO START | BRTCH 3 OFF<br>                                               | BRTCH 3 DVR<br>                                                        |                                                                                                    |
|-------------------------------------------|---------------------------------------------------------------|------------------------------------------------------------------------|----------------------------------------------------------------------------------------------------|
| Monitor without digital output activated  | In case a digital output<br>is enabled, a icon will<br>appear | In case a digital output<br>is set, icon reports the<br>operating mode | In case set digital<br>output is activated, the<br>icon will turn to black<br>(display turns green in<br>case output is set to<br>manage an external<br>device, red to indicate<br>a activated output as<br>alarm) |

Digital outputs (1 RELAY, 1 SSR, 2 SSR) can be set in the following way:

#### TWO STAGE SHUTDOWN (green backlight) - (icon reports TWO)

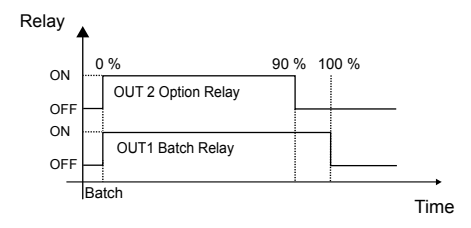

#### OVERRUN ALARM (red backlight) - (icon reports OVR)

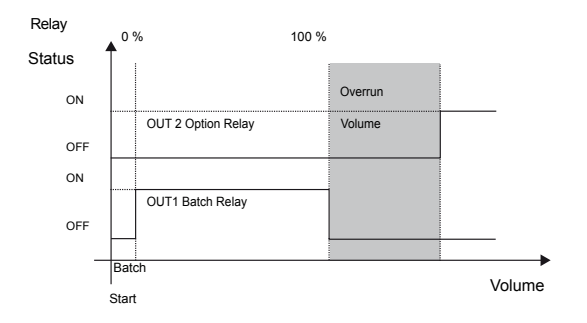

#### SOURCE SOLUTION VOLUME WARNING (icon reports SSW)

The Source Solution Volume is the total volume of the main container from which system doses solution. Operator can set a warning (Source Solution Volume Warning) related to a critical remaining volume. Source Solution Warning doesn't stop the running Batch. At the end of the last Batch, monitor has to be reset locally (no remote reset allowed).

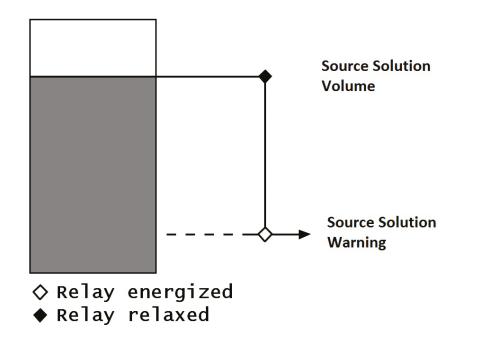

#### NO SIGNAL ALARM (red backlight) - (icon reports NOS)

No flow detected during batch operation after a set timing period.

### SOFTWARE UPDATING

In order to update the Instrument Software with a New Firmware Release follow the suggested procedures:

#### TO UPDATE INSTALLED UNITS

- Download the interface software "FLS Calibration System" and the Updated Software on www.flsnet.it

- Launch the software "FLS Calibration System" on the laptop
- Select OPTION and then UPGRADE FIRMWARE
- Confirm the "Firmware Upgrade" procedure by ENTER
- Connect M9.50 to the laptop by the USB cable

- Select the item (M9.XX) which appears on the "Navigation" area on the "FLS Calibration System" software

- Confirm FW UPGRADE and select the Updated Software

NOTE: At the end of the procedure restart the instruments in order to refresh M9.50 software (It takes 90 seconds to refresh the SW. Please do not interrupt the restarting process).

#### TO UPDATE NEW UNITS

- Download the interface software "FLS Calibration System" and the updated software on www.flsnet.it.

- Launch the software "FLS Calibration System" on the laptop

- Push together ENTER and ESC powering the monitor
- Connect M9.50 to the laptop by the USB cable

- Select the item (M9.XX) which appears on the "Navigation" area on the software

- "FLS Calibration System"
- Confirm FW UPGRADE and select the Updated Software

NOTE: At the end of the procedure restart the instruments in order to refresh M9.50 software (It takes 90 seconds to refresh the SW. Please do not interrupt the restarting process).

# **ORDERING DATA**

| Part No. | Description<br>/Name               | Power<br>supply | Wire power<br>Technology | Sensor<br>Input     | Output                         |
|----------|------------------------------------|-----------------|--------------------------|---------------------|--------------------------------|
| M9.50.P1 | Panel<br>mount Batch<br>controller | 12 - 24 VDC     | -                        | Flow<br>(Frequency) | 2*(S.S.R.),<br>2*(mech. relay) |
| M9.50.W1 | Wall mount<br>Batch<br>controller  | 12 - 24 VDC     | -                        | Flow<br>(Frequency) | 2*(S.S.R.),<br>2*(mech. relay) |
| M9.50.W2 | Wall mount<br>Batch<br>controller  | 110 - 230 VAC   | -                        | Flow<br>(Frequency) | 2*(S.S.R.),<br>2*(mech. relay) |

### ACCESSORIES

| Part No. | Name                                | Description                                                                                                    |
|----------|-------------------------------------|----------------------------------------------------------------------------------------------------|
| M9.KW1   | Wall mounting kit                   | 144x144mm plastic box for wall installation of all panel mount monitors                                          |
| M9.KW2   | Wall mounting kit with power supply | 144x144mm plastic box and 110/230VAC to 24 VDC power<br>supply for wall installation of all panel mount monitors |
| M9.KUSB  | USB cable for device interfacing    | USB cable dedicated to FLS products, 1,5 meter long                                                              |

# SPARE PARTS

| Part No. | Name          | Description                                            |
|----------|---------------|--------------------------------------------------------|
| M9.SN1   | Fixing snails | 2 fixing snails for panel installation of FLS monitors |

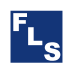

FIP - Formatura Iniezione Polimeri S.p.A.

Loc. Pian di Parata 16015 Casella Genova - Italy Tel. +39 010 96211 Fax +39 010 9621209 www.flsnet.it